#### **Accessing Weduc Payments**

To access Weduc Payments, select the Payments globe from the navigation banner. **NB:** You will not need to register or activate a new account as this will have been done for you by the school.

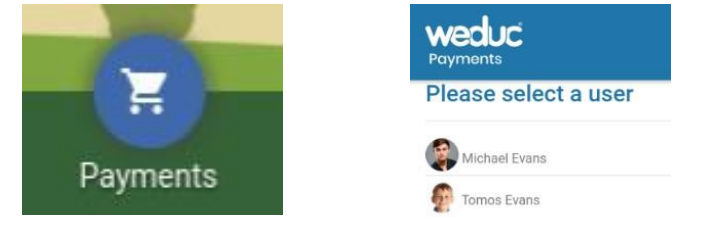

Click this icon and select the child you wish to make a payment for. You will be signed into your account automatically.

Once you have logged in, you will be presented with the screen below. You are now signed into Weduc Payments.

| weduc Home Top up v Transactions Offers v B<br>Royments                                               | lookings 🗸 Settings Log out                                                              |
|----------------------------------------------------------------------------------------------------|------------------------------------------------------------------------------------------|
|                                                                                                    | Items View Zmiter                                                                        |
| Neduc Payments                                                                                        |                                                                                          |
| Nelcome to your Payments homepage. Here you can view your purse(s), selec<br>he 'View basket' button. | ct a top up amount and add to your basket. To view your basket at any time, simply click |
| Tomos Evans<br>SRN 6337 9990 0450 0005                                                                |                                                                                          |
|                                                                                                    |                                                                                          |
| WDC purse<br>Purse NUMBER : 633700011700000000 @                                                      | Online ePayments purse                                                                   |
| PURSE REPERENCE : HTSDAZ                                                                              | PURSE REFERENCE - QRINGEL (D)                                                            |
| Mod C BALANCE TOPUR                                                                                   | MONTE SALANCE. TOP UP.                                                                   |
| Poymonta To collect:                                                                                  | Poyments to coulect:                                                                     |
| Cattering E0.00 B Add to based                                                                        | Trips & Offers E0.00 And to balant                                                       |
| E View transactions for this purse                                                                    | 📎 8 offers available                                                                     |
| (Anazez auto top up for this purse                                                                    | 2 part paid offers available                                                             |
|                                                                                                    | <ul> <li>2 bookings available</li> <li>8 bookings ungaid</li> </ul>                      |
|                                                                                                    | View transactions for this more                                                          |

#### **Payments Purses**

★ The purse on the left can be used to add money to cover the cost of your child's school meals.

The second purse on the right for everything else you might pay for in school (e.g. uniform, After School Club trips, tuition etc.) weduc Total: Weduc Payments Welcome to your Payments homepage. Here you can view your purse(s), select a top up amount and add to your basket. To view your basket at any time, simply click the 'View basket' button. Tomos Evans SRN 6337 9990 0450 0005 Online ePayments purse WDC purse ana 🛈 00 SE NUMBER : 6337990117 ER: 6337 PURSE REFERENCE : HT3D6Z PURSE REFERENCE - QKNG2L @ TOP UP. TOP UP BALANCE weduc WECUC £100.00 £0.00 £ 0.00 ٠ Select amount nonts TO COLLECT: Payments TO COLLECT Trips & Offers Catering £0.00 @ £0.00 • E View transactions for this purse 8 offers available Manage auto top up for this purse 🖏 2 part paid offers available 🏷 2 bookings available 🗞 <u>8 bookings unpaid</u> View transactions for this purse

# Payment Options

### <u>Top Up</u>

To top up your account enter the amount you would like to top up by and then click on 'Add to Basket' where you will checkout as normal. You will need to make sure that you top up the correct purse for either school meals or other items.

| DC purse<br>rse number : 633799011700000086                                                                 | Online ePayments purse<br>PURSE NUMBER : 633799007205349267 ①<br>PURSE REFERENCE : MBVTWJ ①                                           |
|----------------------------------------------------------------------------------------------------|----------------------------------------------------------------------------------------------------|
| BALANCE:<br>£0.00<br>Payments<br>Catering<br>BALANCE:<br>£0.00<br>TO COLLECT:<br>£0.00 (D)<br>Add to basket | Payments     BALANCE :     £ 0.00       Trips & Offers     £ 0.00         Add to basket                                               |
| View transactions for this purse           (7) Manage auto top up for this purse                            | <ul> <li>9 offers available</li> <li>1 part paid offers available</li> <li>2 bookings available</li> <li>1 bookings unpaid</li> </ul> |

### Auto Top Up

This feature is only applicable for school meals however you are able to set your account to automatically debit your payment card by a set amount when a spend cap is reached. To activate this, simply click Top Up at the top of your screen (PC) or in the side menu (Mobile/Tablet) and then Select Auto Top Up.

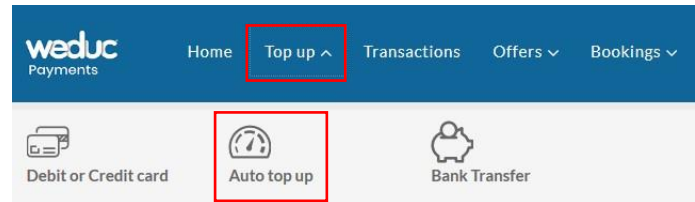

You will need to select to enable Auto Top Up where you will see further options appear below. Here you can select which card to have funds taken from, minimum balance limit on your account and what to top up by when the balance reaches this limit then select save. To disable this feature, you will need to delete a payment card.

| DC purse<br>RSE NUMBER : 6337990117000<br>RSE REFERENCE : 83FPMA | 000086                                                     |
|------------------------------------------------------------------|------------------------------------------------------------|
| Rayments<br>Catering                                             | BALANCE: TO COLLECT:<br>E0.00 E0.00<br>STATUS:<br>DISABLED |
| AUTO TOP UP ENABLED                                              |                                                            |
| Select your payment card When balance drops below                | ÷                                                          |
|                                                                  |                                                            |
| Top up with                                                      | :                                                          |

### **Transactions**

Within transaction viewer you are able to see a history of all purchases made from your account. Your transaction history is never deleted and you and you can filter between purses by selecting from the drop-down menu.

|                                             | WDC purse<br>PURSE NUMBER : 6337990<br>PURSE REFERENCE : 83FP                                                                                                    | 111700000086 (j)<br>MA (j)                    |                                           |   |        |
|---------------------------------------------|----------------------------------------------------------------------------------------------------|-----------------------------------------------|-------------------------------------------|---|--------|
|                                             | Payments<br>Catering                                                                                                    | BALANCE:<br>£0.00<br>TO COLLECT:<br>£0.00 (i) | TOP UP:<br>Select amount<br>Add to basket | ~ |        |
|                                             | Image: state of the state of the s | s for this purse<br>up for this purse         | ]                                         |   |        |
| SELECT A PURSE:<br>WDC (633799011700000086) |                                                                                                    |                                               |                                           |   | ~      |
| FILTER DATE FROM:                           |                                                                                                    | FILTER DATE TO:                               |                                           |   |        |
| Select start date                           |                                                                                                    | Select end date                               |                                           |   | Search |

For offers such as school trips and clubs etc. you will be able to ensure you have paid for a trip to avoid making additional payments by mistake.

| ECT A PURSE:                                                    |                                                           |                 |        |              |
|-----------------------------------------------------------------|-----------------------------------------------------------|-----------------|--------|--------------|
| Online ePayments ( 633799007205                                 | 343880)                                                   |                 |        |              |
| TER DATE FROM:                                                  |                                                           | FILTER DATE TO: |        |              |
| Select start date                                               |                                                           | Select end date |        | Search       |
| Viewing transactions for On<br>Balance : £100.00<br>Transaction | line ePayments purse<br>To Collect : £0.00<br>Description |                 | £+/-   | Download CSV |
| Weduc Academy Test Site<br>Mar 10, 2020<br>10:53                | Breakfast Club - Site 1                                   |                 | +£0.00 | Purchase     |
| Weduc Academy Test Site<br>Mar 10, 2020<br>10:50                | Breakfast Club - Site 1                                   |                 | +£0.00 | Purchase     |
| Weduc Academy Test Site<br>Mar 4, 2020<br>16:13                 | Breakfast Club - Site 1                                   |                 | +£0.00 | Purchase     |

For both of these, you are able to download a CSV with all of the information should you need it. This will work on both mobile and PC but you will need an excel file viewer such as Microsoft Excel or Google Sheets in order to view the file.

# **Trip/Offer Payments**

To make a payment for a school trip, uniform or tuition select 'x' offers available. (see below).

|                    | BALANCE : | TOPU | JP:           |
|--------------------|-----------|------|---------------|
| Weduc              | £100.00   | £    | 0.00          |
| Trips & Offers     | E0.00     |      | Add to basket |
| 8 offers available | 2         |      |               |

Once selected, you will see the screen below which displays all offers available to your child. To pay for an item, select Add to basket on each item.

| LECT CATEGORY                                                     | SEARCH BY OFFER TITLE                                               |                                                       |                                                       |
|-------------------------------------------------------------------|---------------------------------------------------------------------|-------------------------------------------------------|-------------------------------------------------------|
| All categories                                                    | ✓ Search for offer title                                            |                                                       | Se                                                    |
| POSTED ON: 26/02/2020                                             | POSTED ON: 27/02/2020                                               | POSTED ON:<br>02/02/2020                              | POSTED ON:<br>03/02/2020                              |
| <b>ski trip</b><br>Price: £10.00<br>Quantity available: Unlimited | <b>ski trip</b><br>Price : £100.00<br>Quantity available: Unlimited | Ski Trip<br>Price : £200.00<br>Quantity available: 10 | Ski Trip<br>Price : £200.00<br>Quantity available: 20 |
| View details                                                      | View details                                                        | View details                                          | View details                                          |
| Add to basket                                                     | Add to basket                                                       | Add to basket                                         | Add to basket                                         |
| This offer does not evolve                                        | This offer does not expire                                          | This offer does not expire                            | This offer does not expire                            |

If an item allows payments in instalments, such as a school trip, you will be asked to choose whether you wish to make payment for the selected instalment or additional instalments too. Once your chosen option has been selected, click Add to Basket again and check out.

| Make a payment                                 |                 |                 |
|------------------------------------------------|-----------------|-----------------|
| SKI TRIP                                       | PRICE<br>£10.00 | TOTAL<br>£10.00 |
| Pay for this offer using available purse funds |                 |                 |
| Cancel                                         |                 | Add to basket   |

You'll also have the option to filter offers by category. This makes it easier for you to view and select which one you'd like to make a payment for should there be a number of offers available.

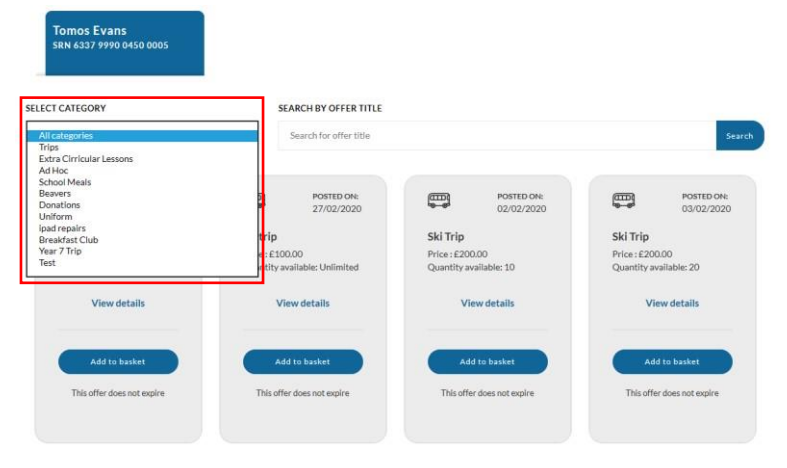

## **Club Bookings**

#### **Individual Sessions**

To book an after school club place, click on 'x' bookings available.

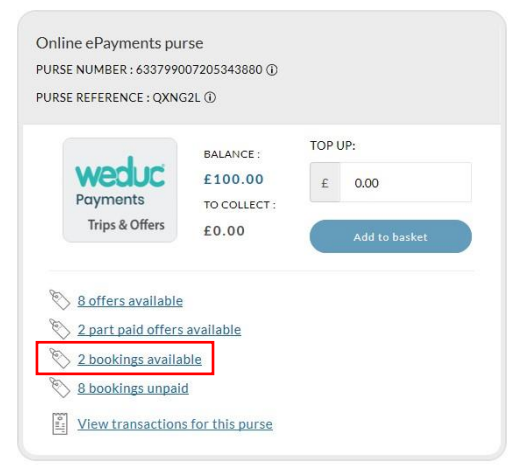

Here you will see after school club as an option. Select View to the right to book this for your child.

| Tomos Evans<br>srn 6337 9990 0450 0005    |                         |      |
|-------------------------------------------|-------------------------|------|
| Select category                           |                         |      |
| All categories                            |                         | ~    |
| Booking details                           | Start & end dates       | More |
| Breakfast Club<br>Breakfast Club          | 30/03/2020 🖛 17/07/2020 | View |
| Breakfast Club - Site 1<br>Breakfast Club | 04/03/2020 🦟 Ongoing    | View |
|                                           | Previous 1 Next         |      |

You will be taken to a new page where you can select which days and sessions you would like your child to attend. You can add as many slots to your basket as you like and as far in advance as the school allows. **NB:** Should you need to cancel a slot; you will need to contact office2@fairchildes.croydon.sch.uk

| Description                             | 1                      |                                                                      |                                            |                    |                  |                   |
|-----------------------------------------|------------------------|----------------------------------------------------------------------|--------------------------------------------|--------------------|------------------|-------------------|
| Breakfast C                             | lub                    |                                                                      |                                            |                    |                  |                   |
| Booking Ca                              | tegory                 | Date ra                                                              | inge                                       |                    | Te               | otal sessions     |
| Dinners                                 |                        | 30/03/3                                                              | 2020 🖛 17/07/2020                          |                    | 33               | 7                 |
|                                         |                        | Book slots in bulk                                                   |                                            |                    |                  |                   |
| the slot-selector t                     | elow to select which I | Book slots in bulk                                                   | add to your basket.                        |                    |                  |                   |
| the slot-selector t<br>Sunday<br>17 May | Nonday<br>18 May       | Book slots in bulk<br>booking slots you want to<br>Tuesday<br>19 May | add to your basket.<br>Wednesday<br>20 May | Thursday<br>21 May | Friday<br>22 May | Saturda<br>23 May |

#### **Multiple Sessions**

You can also bulk book sessions for the entire term etc. in advance. To do this, start by selecting the tab labelled Book Slots in Bulk then select the date range you wish to book between using the date selector. **NB:** If different sessions are available, you will be asked to select which session you wish to book for.

| Ů        | Breakfast Club<br>Description<br>Breakfast Club |                                       |                                               |                |
|----------|-------------------------------------------------|---------------------------------------|-----------------------------------------------|----------------|
|          | Booking Category                                | Date range                            | - 17/07/2020                                  | Total sessions |
| Book     | slots individually                              | Book slots in bulk                    |                                               | ол.<br>-       |
| Select a | date range using the date pic                   | kers below and click add to basket to | add all of the slots in this range to your ba | isket.         |
| 20/05/   | /2020                                           | 1                                     | 20/05/2020                                    | Add to basket  |

After selecting add to basket you will receive a breakdown of which sessions you are about to book and pay for. To confirm your selection, click Add to Basket then checkout as usual.

| Confirm Booking Slots                                                              |
|------------------------------------------------------------------------------------|
| ?                                                                                  |
| Are you sure?                                                                      |
| Available booking slots, between the selected dates, will be added to your basket. |
| - Total Slots: 8 slots                                                             |
| - Subtotal: £ 0.00                                                                 |
| Cancel Add to Basket                                                               |
|                                                                                    |

# **Deleting a Payment Card**

Deleting a card follows a simple process but is only applicable if you have saved cards in the system or set up Auto Top Up. To delete a payment card, select Settings from the top of your screen (PC) or from the side menu (Mobile/Tablet). Select My stored payment card then click Remove card on the right-hand side. This card is now deleted.

| weduc<br>Payments | Home        | Top up ∽ |              | Offers 🗸 | Bookings 🗸 |      |                 | Settings    | Log out |
|-------------------|-------------|----------|--------------|----------|------------|------|-----------------|-------------|---------|
|                   |             |          |              |          |            | 000  | Items<br>Total: | View basket |         |
| Payment Settings  |             |          |              |          |            |      |                 |             |         |
| My stored         | d payment c | ard      |              |          |            |      |                 |             | *       |
| Card Holder:      |             |          | Card Number: |          | Expiry:    | Stat | ш5:             |             |         |
| ABryant           |             |          | •••• •••• 99 | 996      | 06/25      | A    | ctive           | Remove card |         |